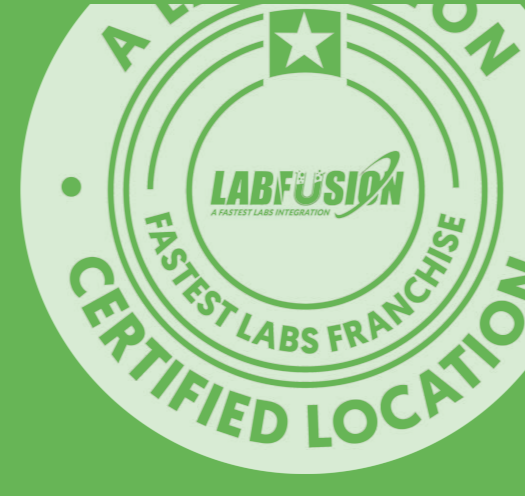

# OR DRT

# Oral Fluid Rapid Drug Testing

using Lab Fusion by Fastest Labs

**OR** Series powered by Labb

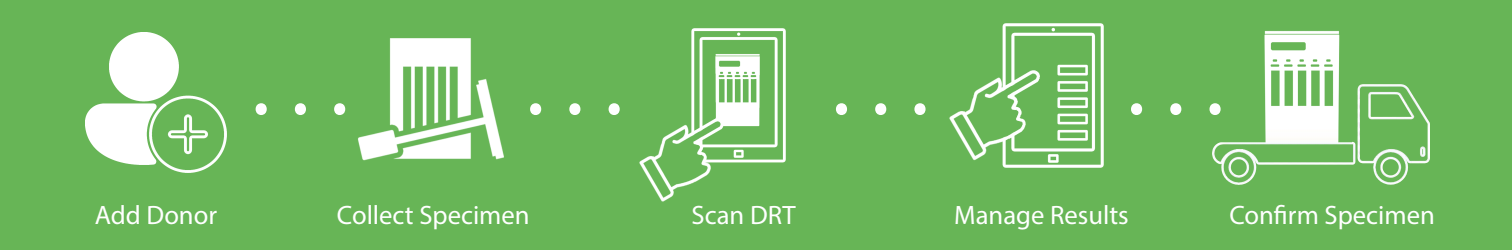

#### Available tests - new designs

OR Series DRTs include confirmation & MRO services

#### **Reccommended inventory Item**

You should keep at least 90 days of inventory at all times. Holding less than 90 days of inventory may lead to "Out-of-stock" scenarios.

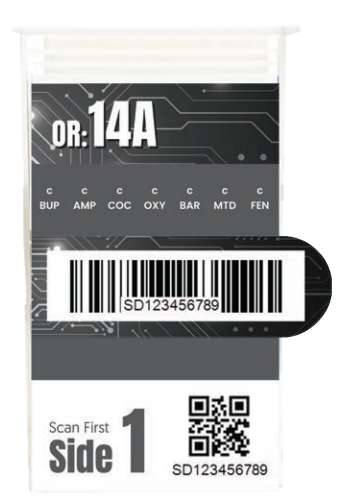

#### **Optional inventory Items**

You should keep at least 90 days of inventory at all times. Holding less than 90 days of inventory may lead to "Out-of-stock" scenarios.

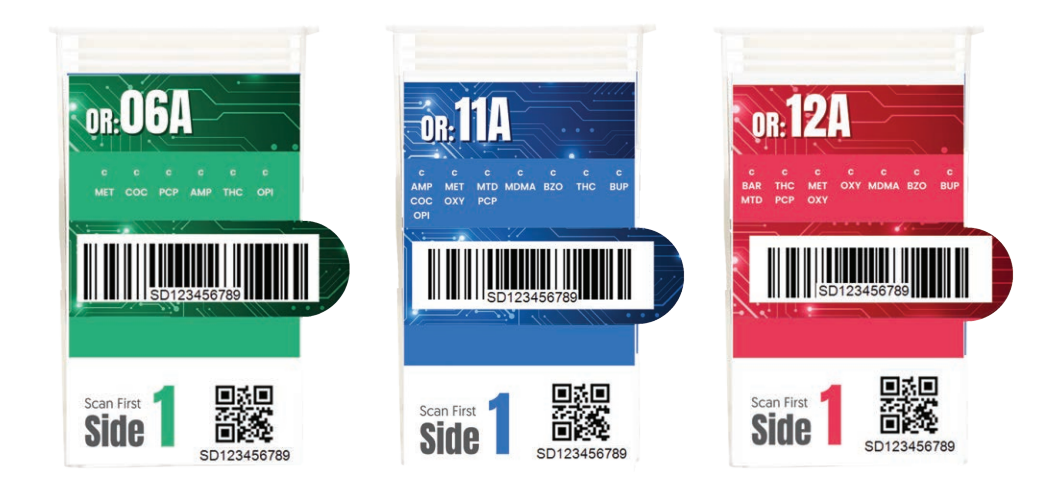

#### What you will need:

Ensure you have all items below before starting a oral fluid Digital Rapid Test (OR DRT)

You will need:

- 1. OR Series DRT
- 2. B Specimen Collection Kit if non-negative
- 3. Omega CCF with security seal if non-negative
- 4. Clear specimen transport bag if non-negative

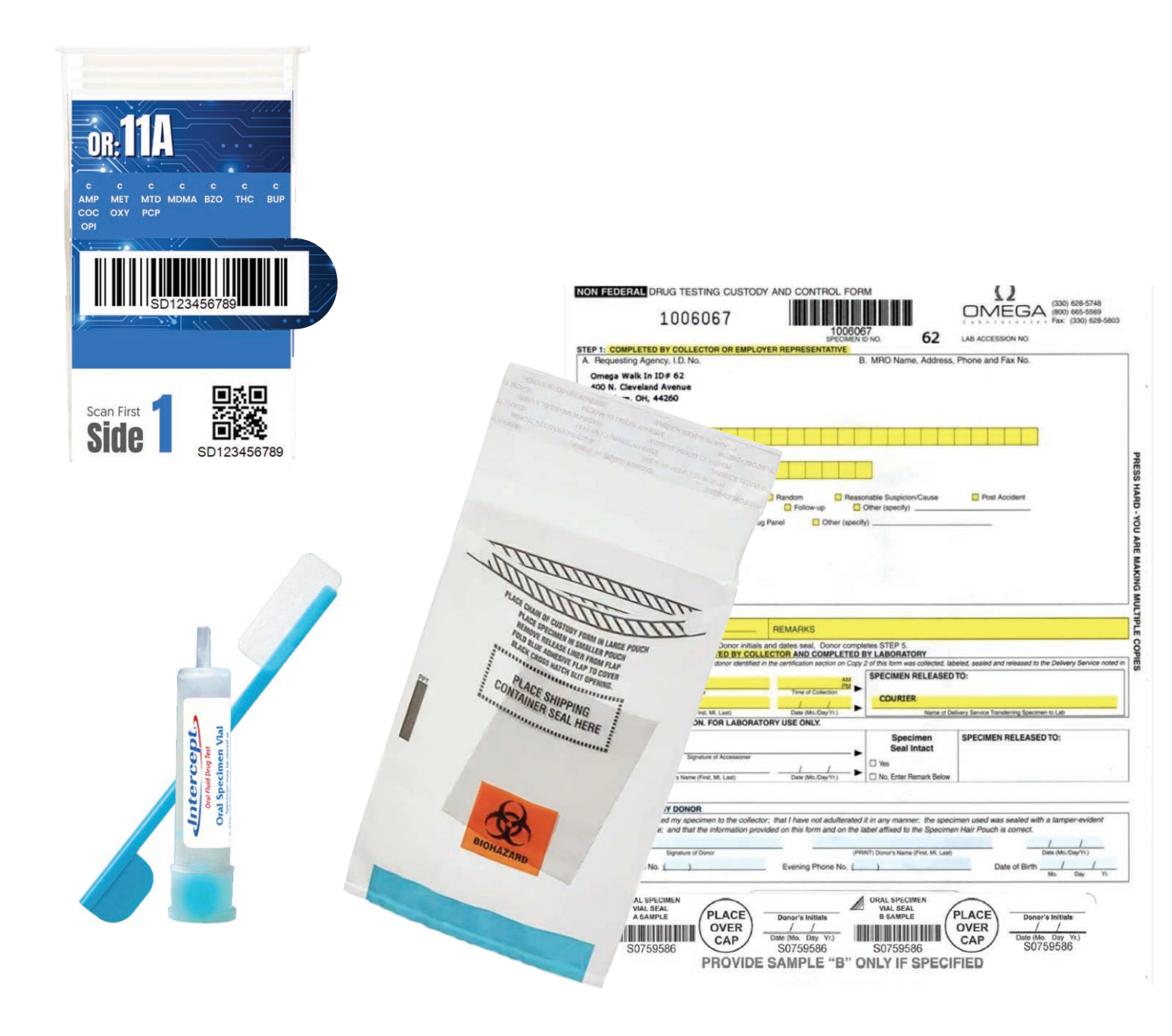

### **UA DRT - Checklist**

Use this checklist when necessary (Optional)

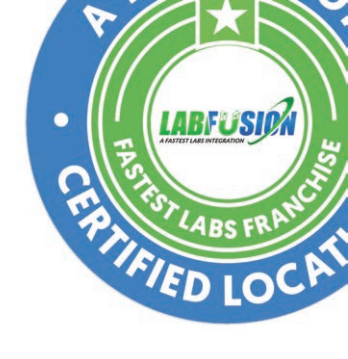

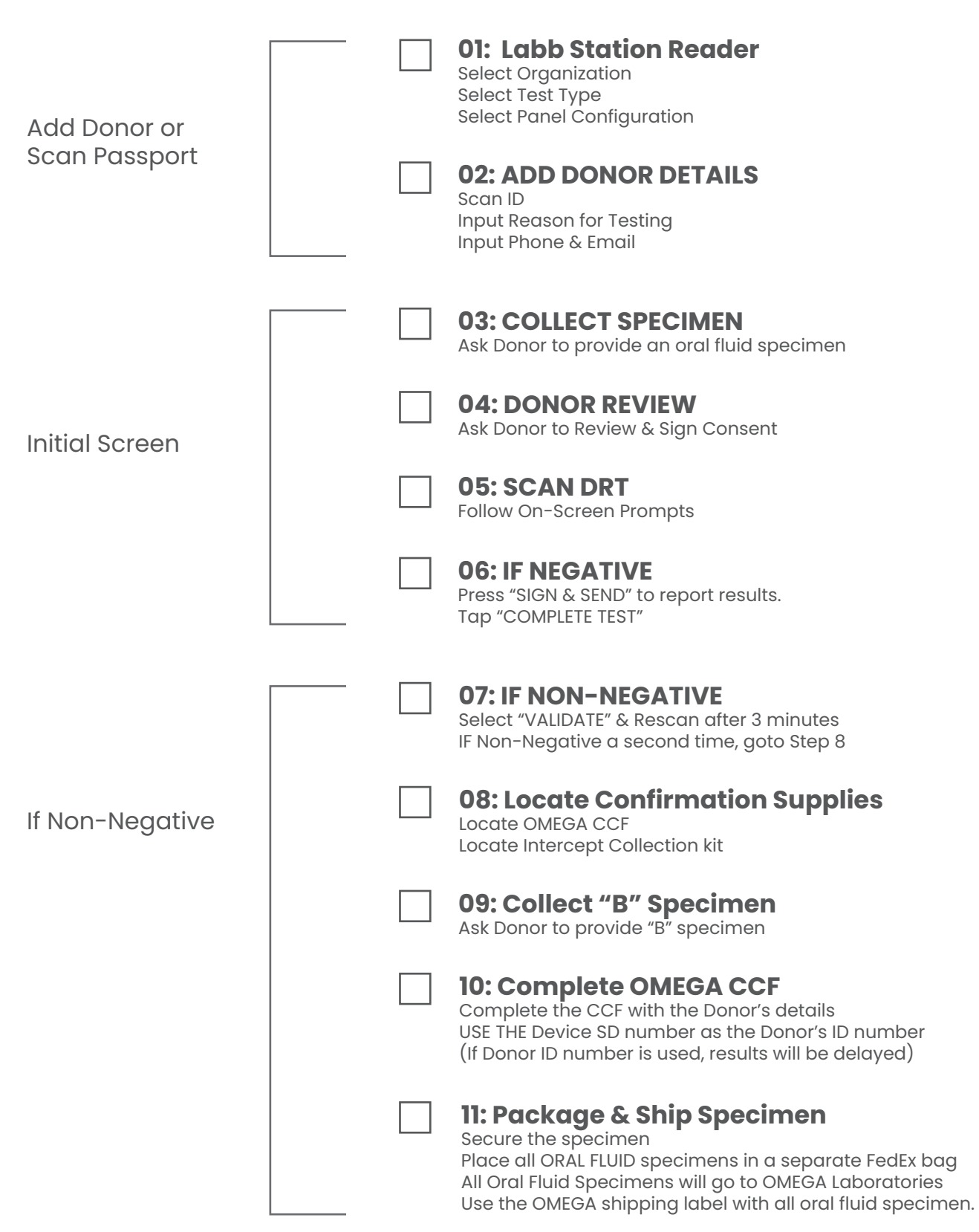

Shipping Oral Fluid specimens must be placed in FedEx bag and sent to **Omega Laboratories** 

#### Add Donor Step One

- Select Organization
- Select Panel Configuration
- Input Donor Details Use Scanner Use Keyboard

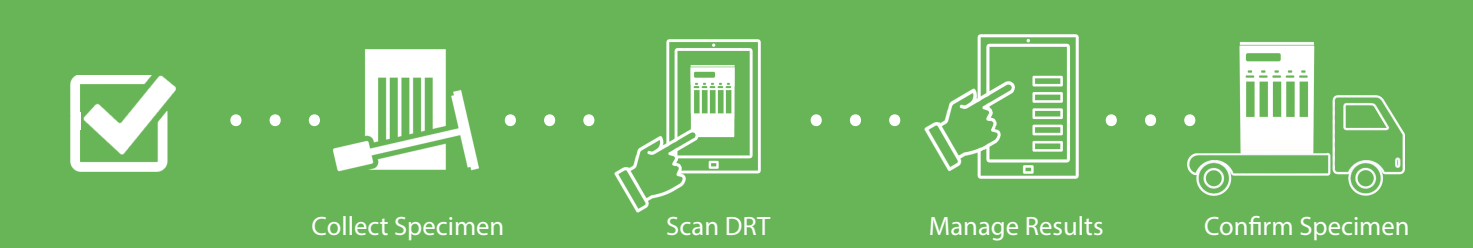

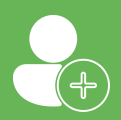

#### Who sent the donor for testing? Choose the Organization from the drop down menu

To start a new drug test, begin by selecing the Organization from the Organization dropdown menu.

You can scroll through the roster of Orginizations to locate the donor's Employer/Organization. If you have numerous Organizations, it's recommended to enter the first few characters of the Organization's name to narrow down the displayed options on the screen.

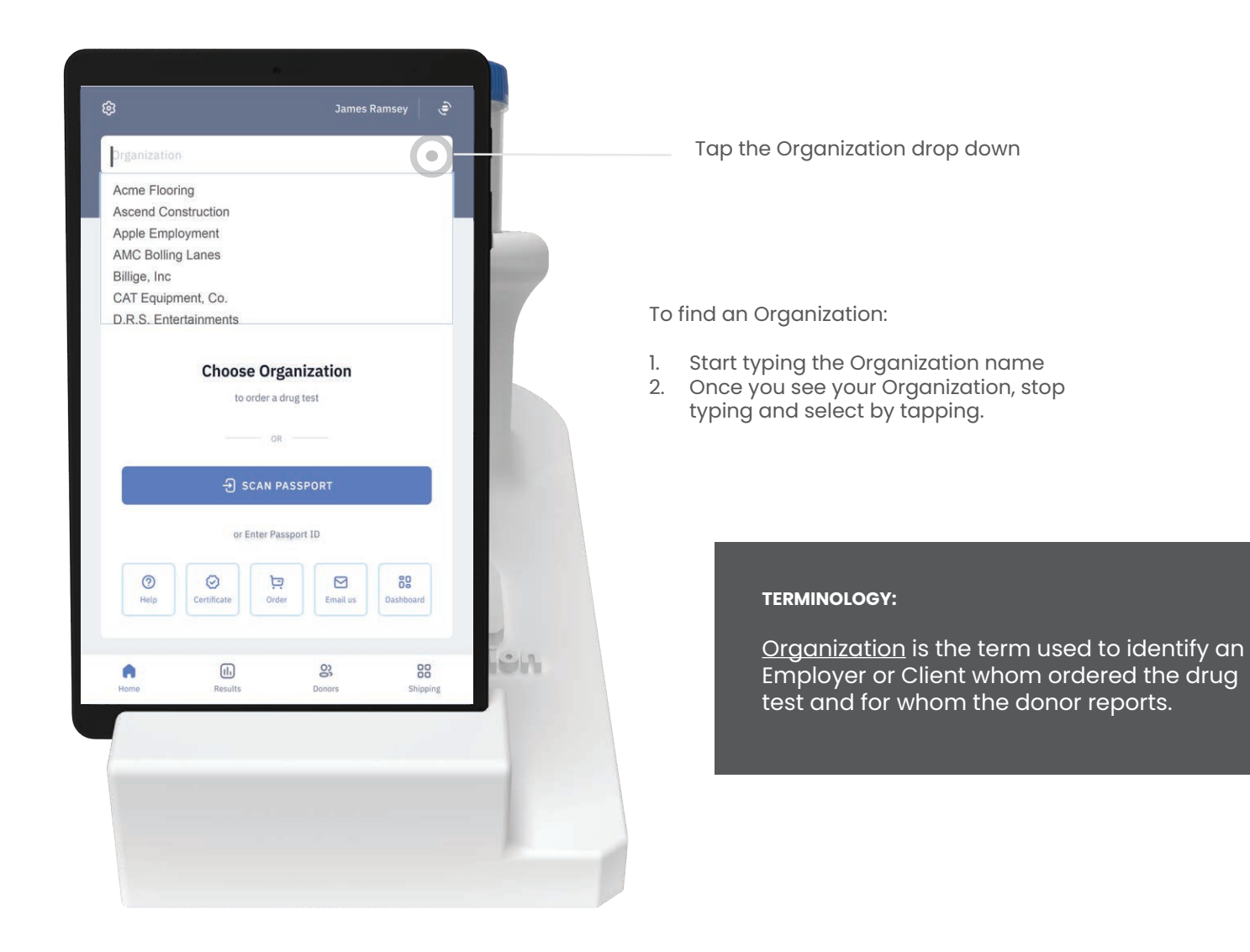

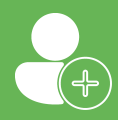

#### What test do you want to conduct? Select a test type

When you select an Organization, the saved test type will be displayed. This lets you know which test to use and wich panel configuration the system will order.

If you do not have a saved test type, you can select from a list to test types in Labb Station or create a new test type.

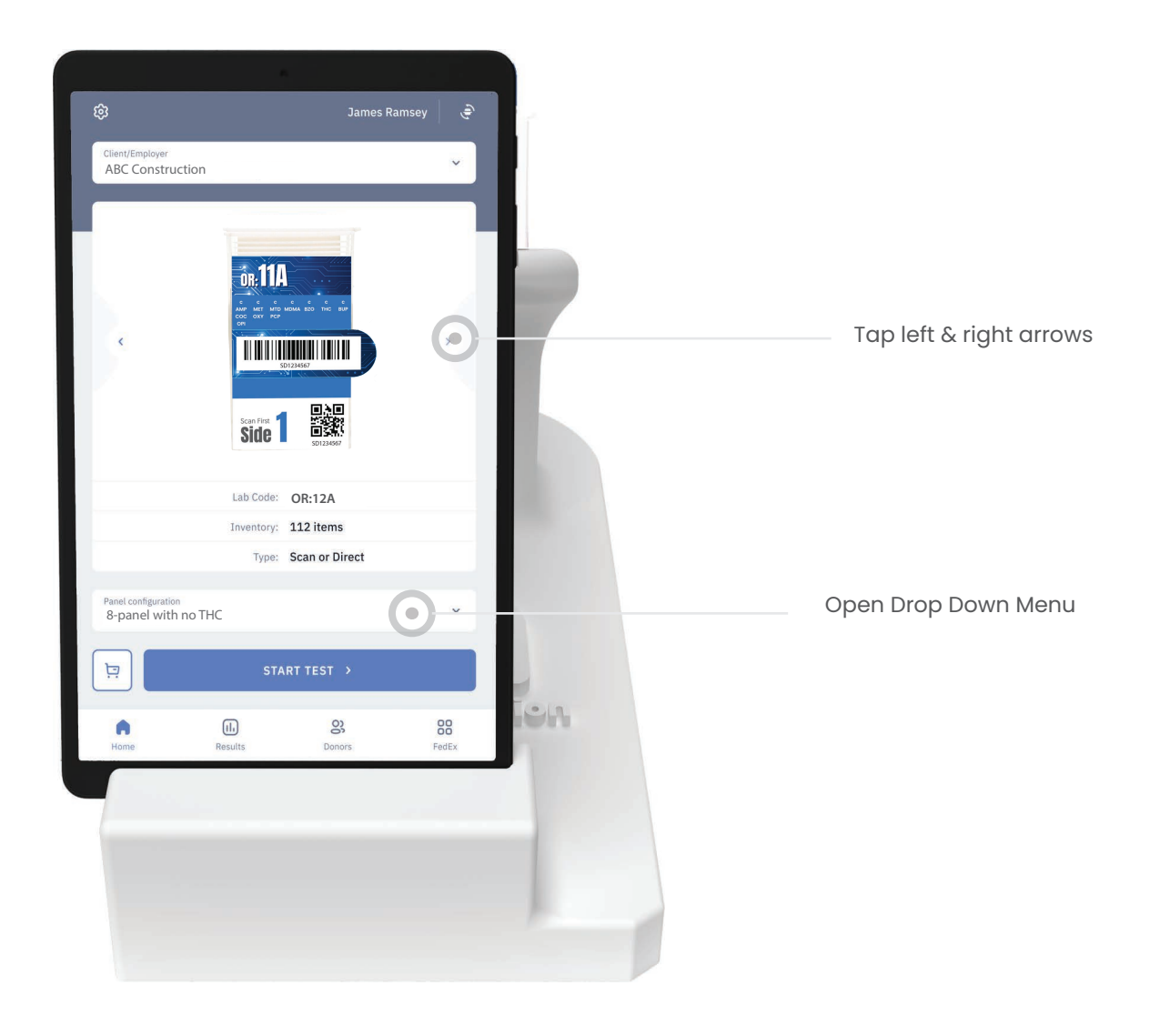

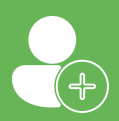

#### Who is the Donor? Enter the donor's name and information

The donor details page include all of the information you want to collect about each donor. There are two ways to enter a new donor.

This includes:

- Reason for testing
- Donor Name & Address
- Date of Birth
- Identification details
- Phone and email address

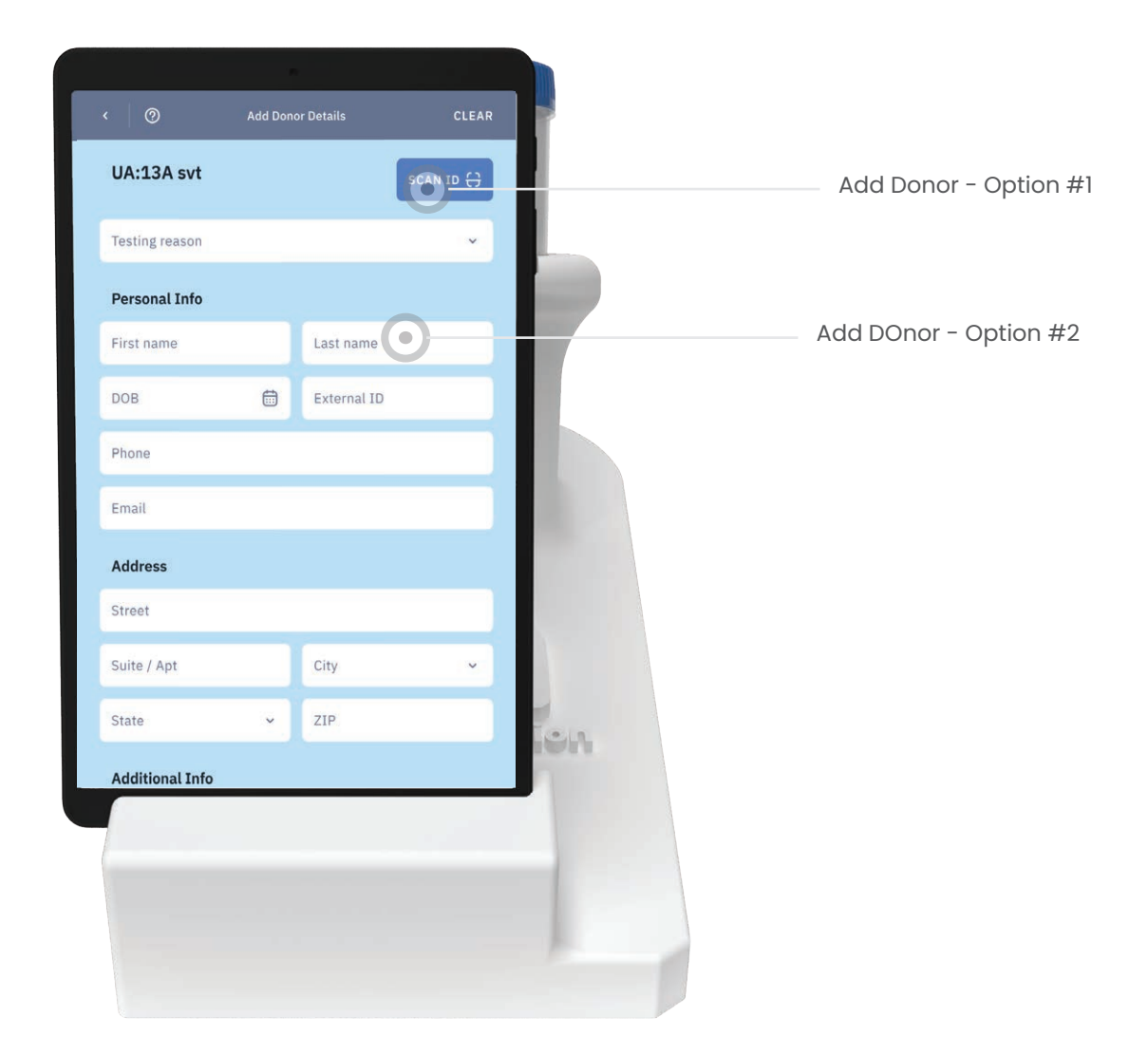

**IMPORTANT:** 

The on-screen keyboard will only appear if the folding wireless keyboard is not connected. If using the on-screen keyboard is preferred, turn off the wireless keyboard or un-pair.

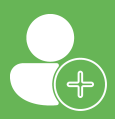

### How to Scan an ID

#### Input donor details instantly via scanning

The Scanner is the fastest, easiest way to enter donor details. To scan, hold the ID or license barcode up to the camera and the Lab Fusion system will instantly capture all of the details.

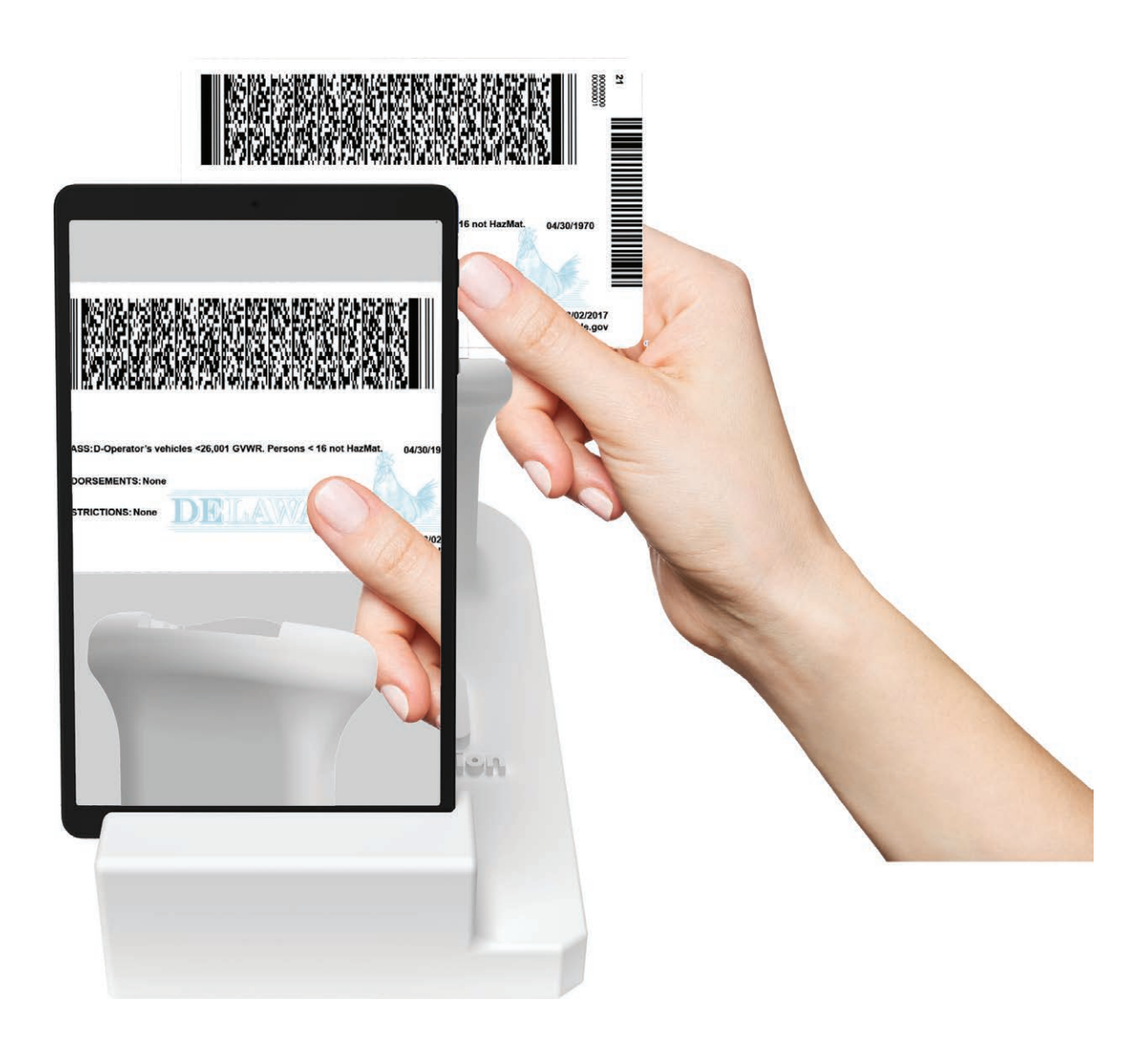

#### IMPORTANT:

The license or ID Card barcode records most of the required information. You will need to manually update the reason for testing, phone, & if collected, email address.

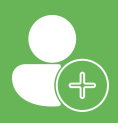

#### How to Add details manually Input donor details using one of the keyboard options

The keyboard is an alternate method of entering a donor's information. To enter the details, tap on the field you wish to update and use the onscreen or wireless keyboard to type in the information manually.

#### **On-screen keyboard**

An on-screen keyboard will automatically activate when an external keyboard is not connected.

To activate the on-screen keyboard, tap on any data entry field.

To deactivate the on-screen keyboard, tap on any portion of the screen that is NOT a data entry field.

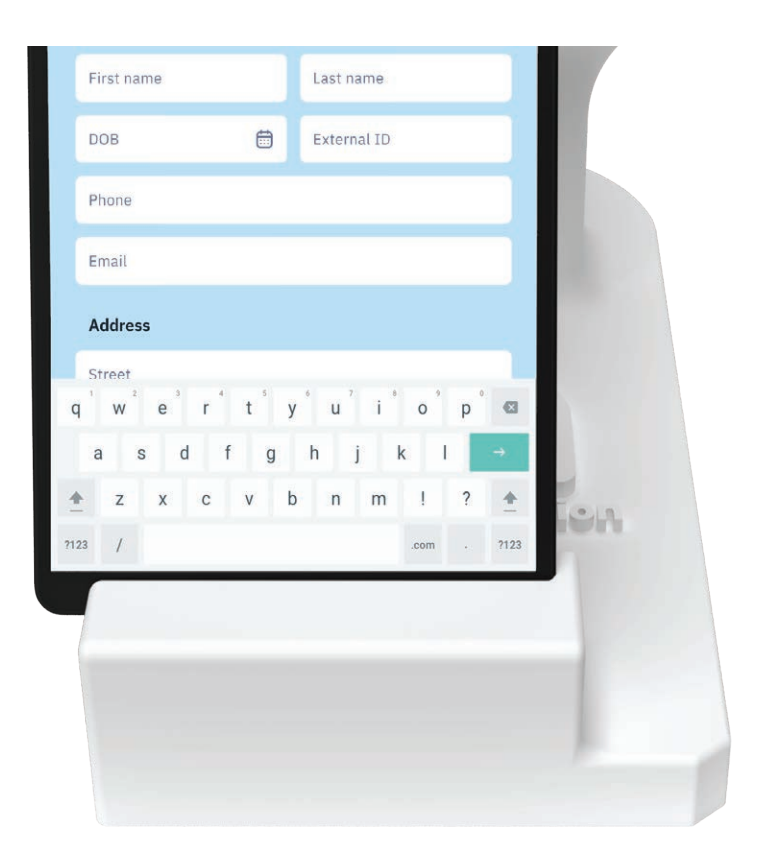

#### The folding keyboard

You will also have a wireless, rechargeable folding keyboard. The folding keyboared is very simple to use.

To add details, turn on the folding keyboard, tap on any data entry field and begin typing.

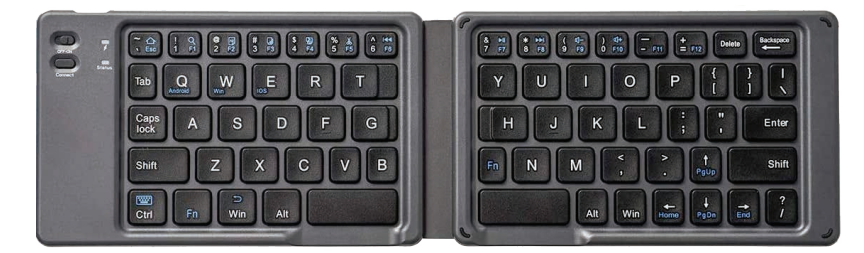

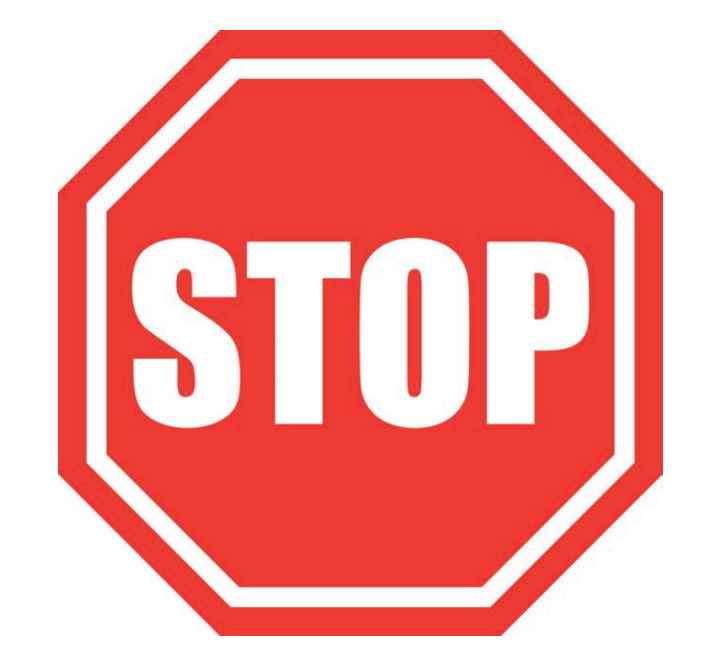

# Time to Collect a Specimen

Before continuing, collect and secure an oral fluid specimen using an OR Series DRT swab.

# Collect Specimen

- Provide Instructions to Donor
- Verify Specimen
   Check Specimen Properties
   Compate SVT strip to color guide
- Secure Specimen
- Obtain Donor consent

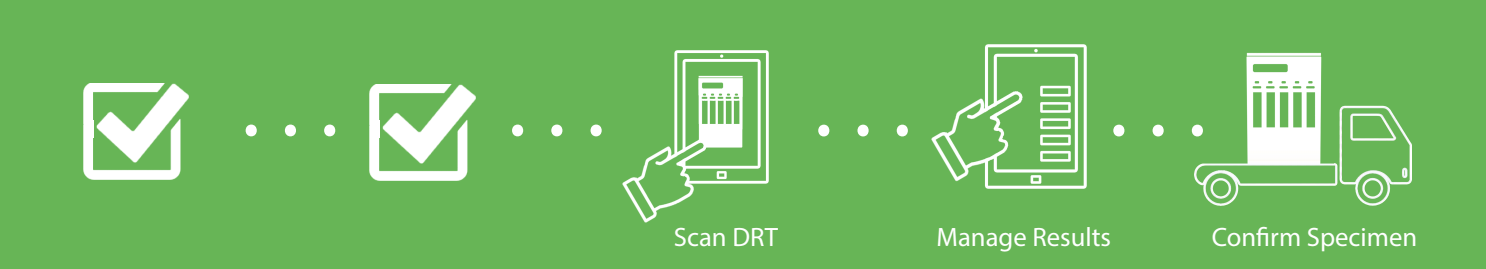

### How to instruct a donor?

Provide donor with clear instructions

Ask to the donor rub all surfaces of the mouth multiple times using the oral fluid collector. After rubbing all surfaces, ask the donor to place collector under the toung where specimen will pool. Repeat this procedure until specimen indicator turns red.

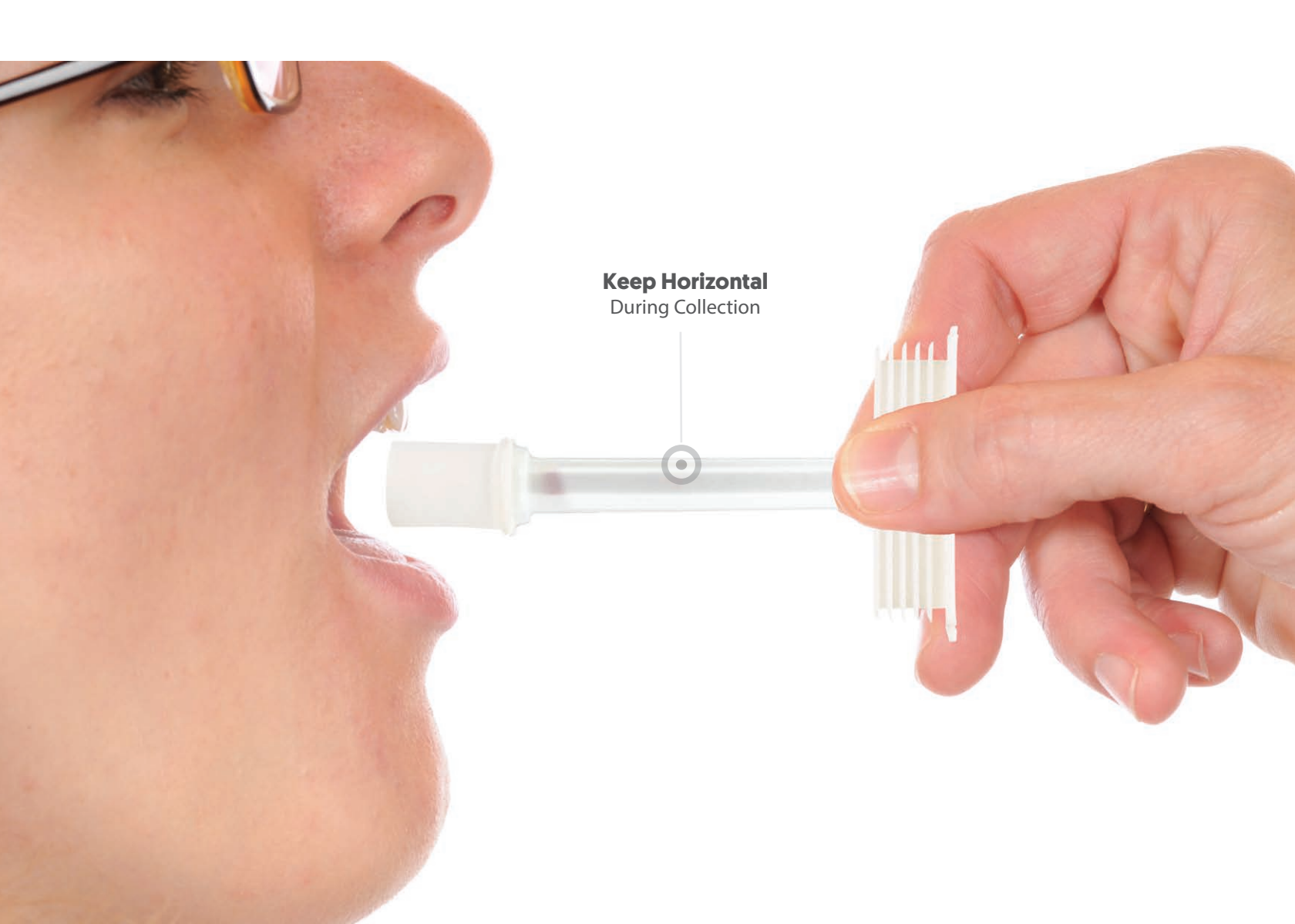

#### How to collect enough sample? Continue collecting until indicator turns red

Ask the donor to continue collecting for at least 5-minutes or until the specimen indicator on the collection wand turns red.

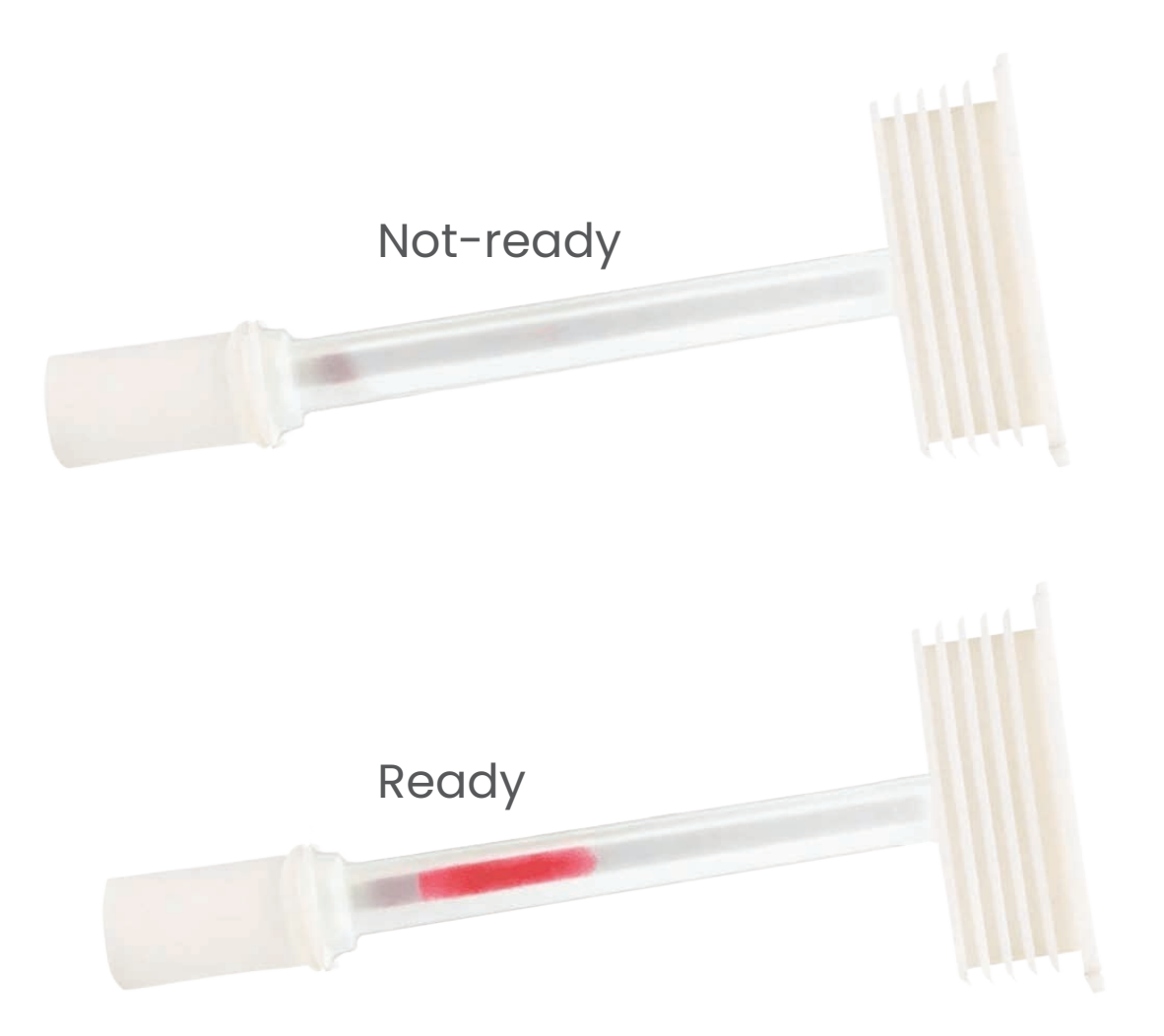

#### How to activate the test? Insert the collection want into the testing device

Please the testing device on a flat, hard surface. Next insert the collection wand into the testing device, swab end first and press down slowly with the palm of your hand.

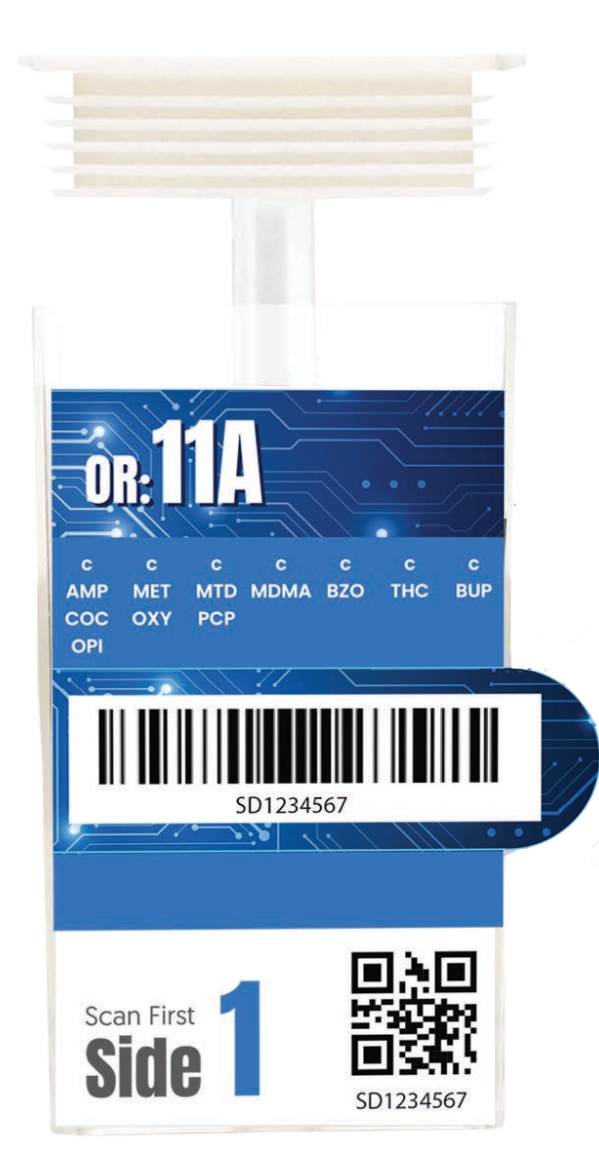

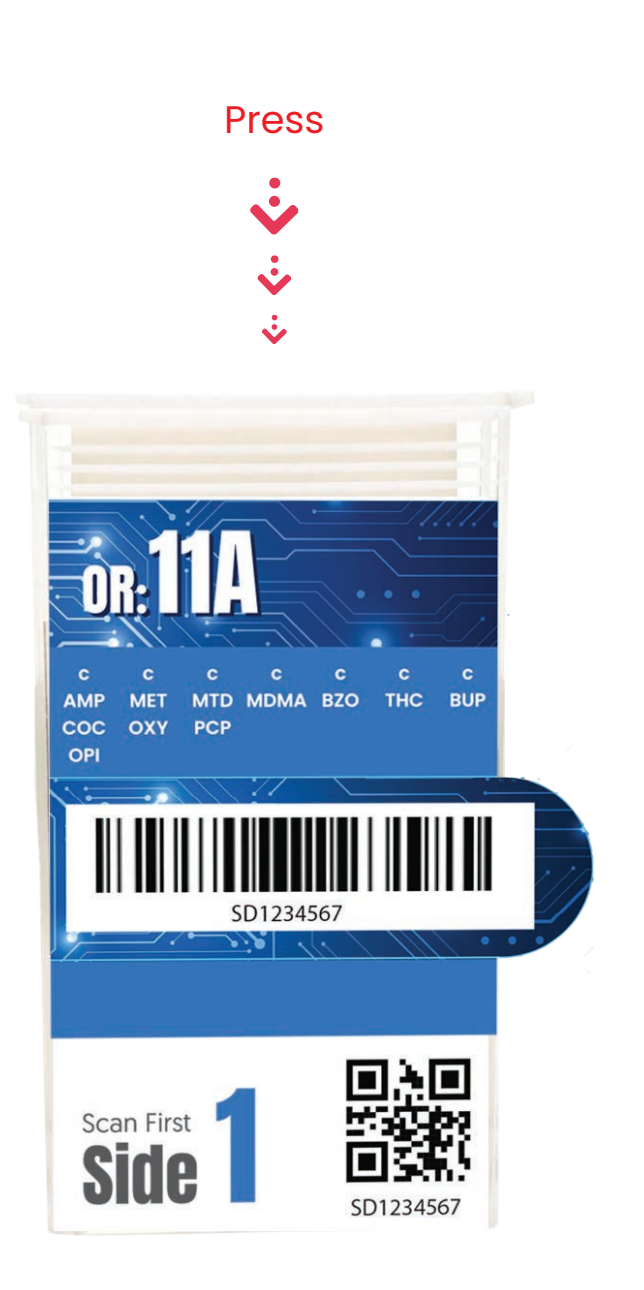

#### How to capture donor consent Have the donor sign the consent statement

The last step in the specimen collection process is to capture and record the donor's consent. This signature provide permission from the donor to conduct a test.

| < 🕜 Sign Details                                                                                                    |                                                                                                    |
|----------------------------------------------------------------------------------------------------|----------------------------------------------------------------------------------------------------|
| UA:13A svT   Full Sofety Panel   Cacin   Marjuan   Ampletamines   Marjuan   Ampletamines   Benzodiazepines   Bartantes | Have Donor Verify Details   Have Donor Sign Denor Signature Or Signature The set of the set of the se |
|                                                                                                    | CLEAR SAVE SIGNATURE                                                                                                    |
|                                                                                                    | CONTINUE >                                                                                                    |

#### TERMINOLOGY:

Donor Consent refers to the formal permission given by the donor to the collector or testing company to conduct a drug test and share the results with authorized parties.

#### Scan DRT Step Three

- Place DRT on Stand
- Scan DRT
- Preliminary Result Negative Non-Negative

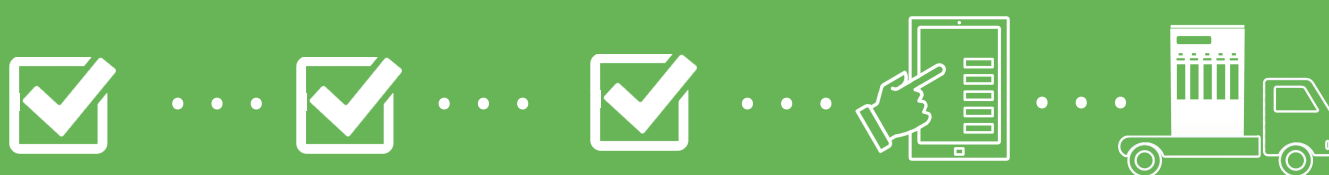

Manage Results

Confirm Specimen

# Where to place the test kit? Set test kit into the proper position

Remove any result window labels and place the secured SRT on the Labb Station testing stand. You may wish to verify that all test strips are running properly.

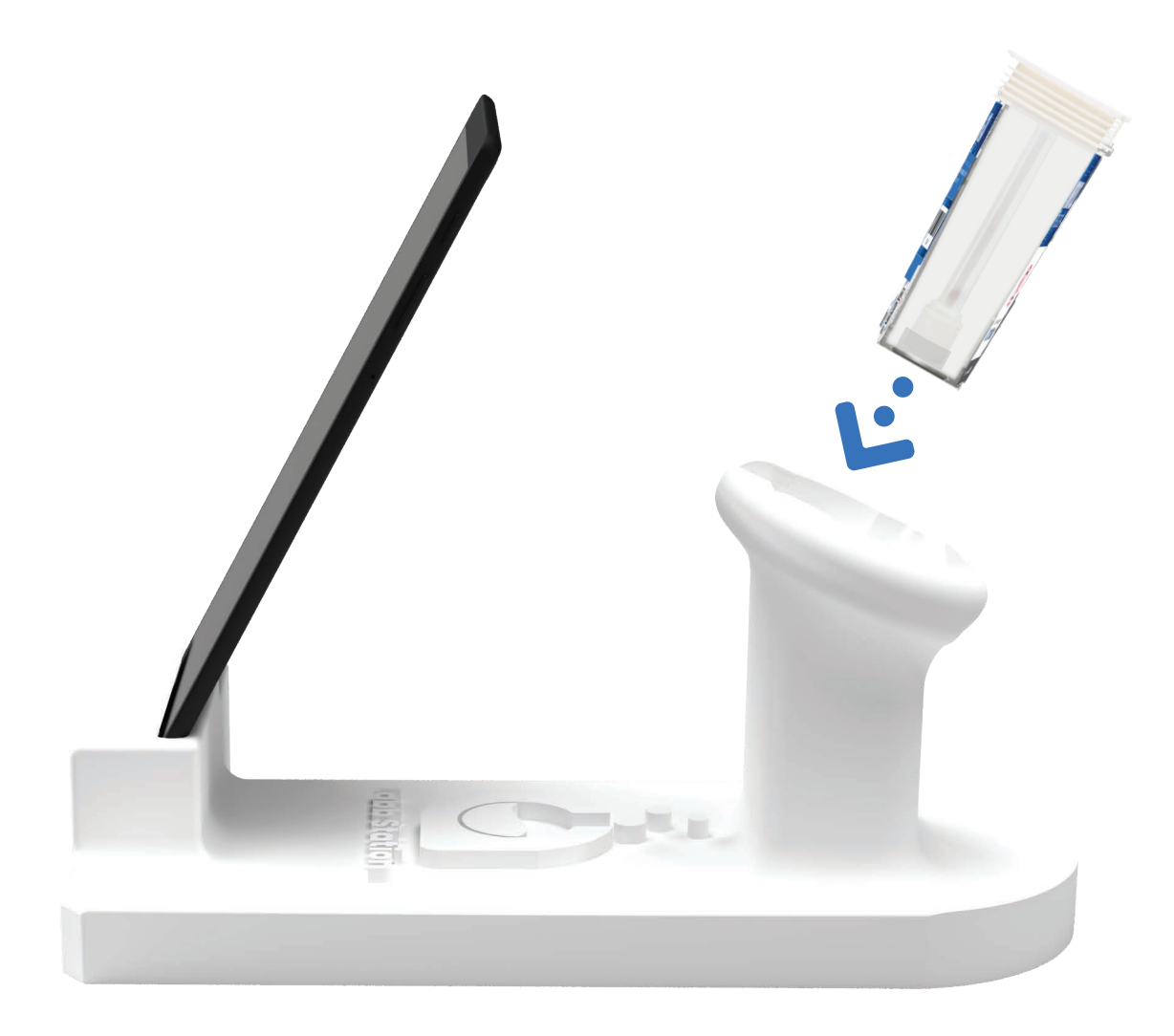

#### How to fix a dry strip? Tap the corner of the DRT on a hard surface

If one or more strips do not appear to be running, tap the corner of the DRT on a hard surface 5 or 6 times and tilt the DRT so that the specimen will flow to the impacted stip(s). Most dry stips can be overcome if there is adequate specimen.

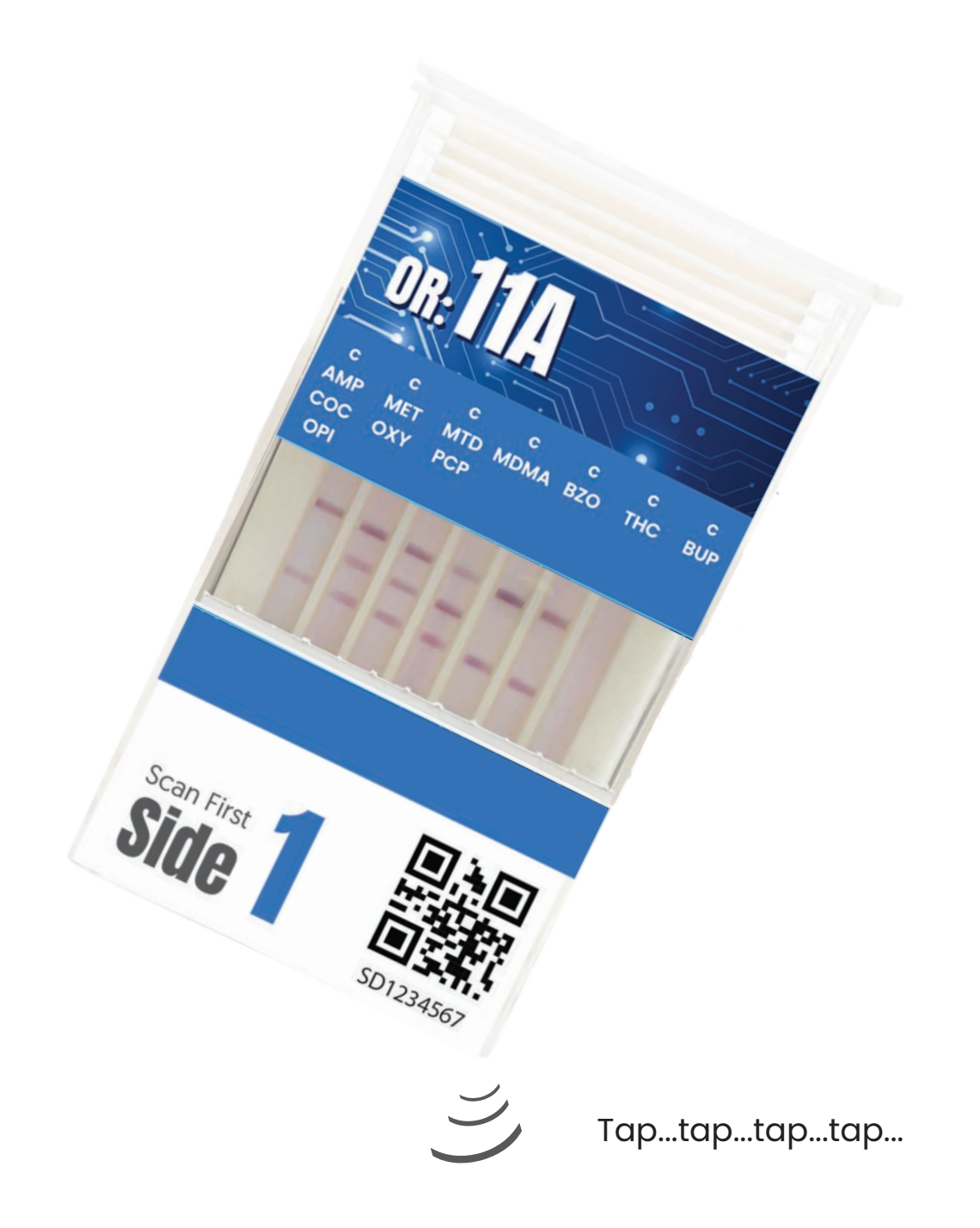

#### What result process is needed? Select the method for updating the result.

Select either DIRECT or SCAN to add the DRT result to the donor's record. DIRECT is the process of enting the DRT result that was manually intrepreted. SCAN is the process of using Labb's digital reader system to intrepret and rtecord the DRT results.

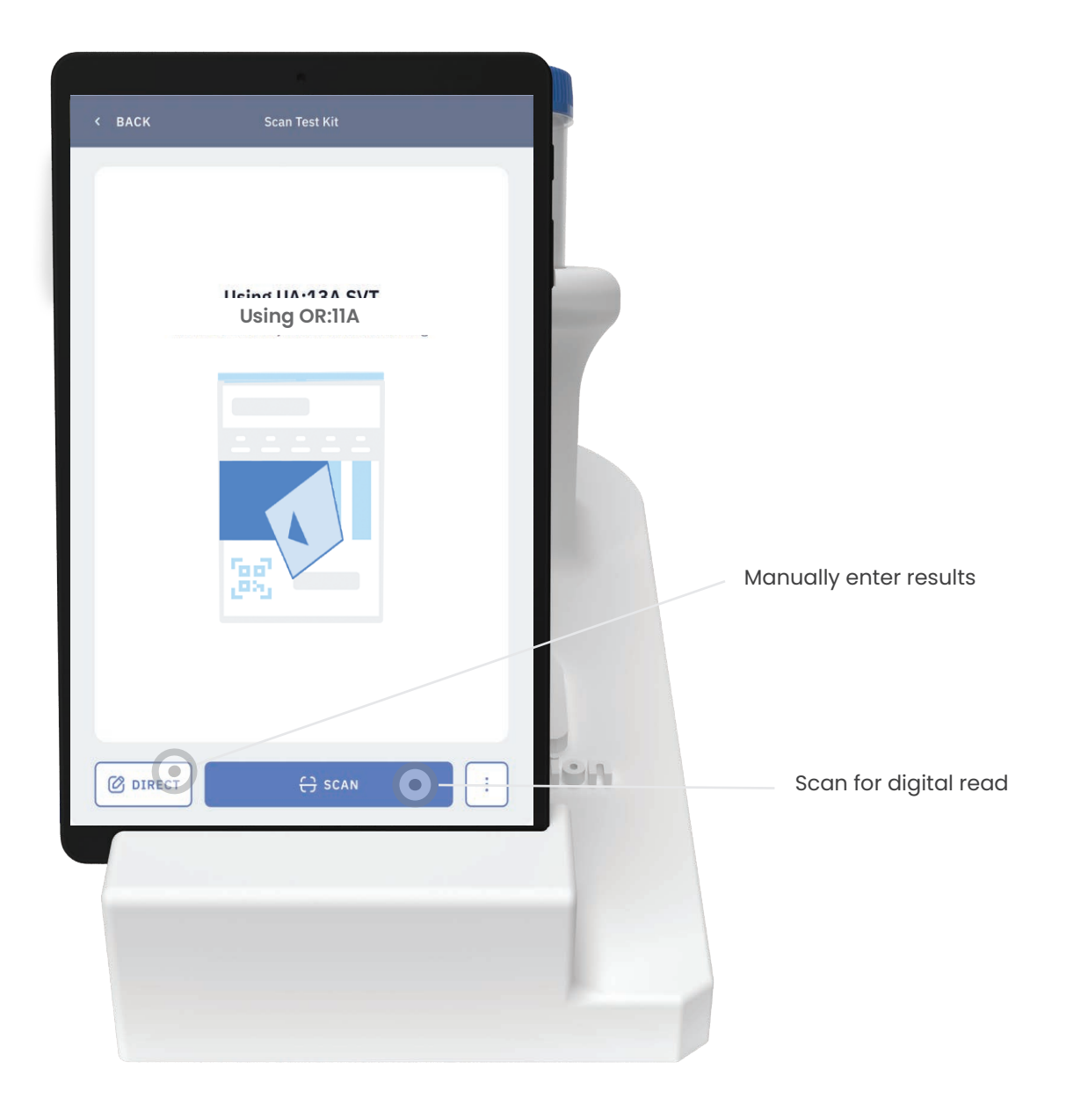

#### How does direct read work? Update donor record to include manually read DRT result

After capture, Labb Station transmits and analyzes the DRT images, which may take up to 60 seconds. Please refrain from tapping the "Invalid" button unless you intend to cancel the drug screen.

| James Robinson<br>SD000000<br>DETAILS |            |             |                               |
|---------------------------------------|------------|-------------|-------------------------------|
| DETAILS                               |            |             |                               |
|                                       | DRUGS      | NOTES       |                               |
| Panel<br>Workplace Drug Test          | 08         |             |                               |
| Set test results                      | Set all    | to negative | Turn all assays to Nego       |
| Marijuana                             | тнс        | SELECT >    |                               |
| Cocaine                               | сос        | SELECT >    |                               |
| Amphetamine                           | AMP        | SELECT >    | Toggle each assay independely |
| m-Amphetamine                         | MET        | SELECT >    | between negative & non-negat  |
| Opiates                               | OPI        | SELECT >    |                               |
| Fentanyl                              | FEN        | SELECT >    |                               |
| Temperature<br>In Range               | ~          |             |                               |
| (                                     |            |             |                               |
| SEND TO LAB                           | 🔊 SIGN AND | SEND        |                               |
|                                       |            |             |                               |
|                                       |            |             |                               |
|                                       |            |             |                               |
|                                       |            |             |                               |

#### How does direct read work? Update donor record to include manually read DRT result

After capture, Labb Station transmits and analyzes the DRT images, which may take up to 60 seconds. Please refrain from tapping the "Invalid" button unless you intend to cancel the drug screen.

| Preliminary Results   s Robinson   D000   TAILS   DRUGS   NOTES   place Drug Test 08 set results Set all to negative set results Set all to negative set results Set all to negative set results Set all to negative NEGATIVE > tamine AMP NEGATIVE > set all to negative > NEGATIVE > NEGATIVE > NEGATIVE > NEGATIVE > |                   |                     |                |
|----------------------------------------------------------------------------------------------------|-------------------|---------------------|----------------|
| S Robinson   0000   TAILS DRUGS   na   THC   NEGATIVE >   e   COC   NEGATIVE >   tamine   MET   NEGATIVE >   ;   OPI                                                                                                    |                   | Preliminary Results |                |
| TAILS     DRUGS     NOTES       place Drug Test 08     Set all to negative     Ima       est results     Set all to negative     Ima       rana     THC     NEGATIVE >       e     COC     NEGATIVE >       tamine     AMP     NEGATIVE >       thetamine     MET     NEGATIVE >       ;     OPI     NEGATIVE >         | nes Robinson      |                     | Non-Negative   |
| place Drug Test 08 est results Ina THC NEGATIVE > e COC NEGATIVE > tamine AMP NEGATIVE > thetamine MET NEGATIVE > ; OPI NEGATIVE >                                                                                                    | DETAILS           | DRUGS               | NOTES          |
| est results Set all to negative ina THC NEGATIVE COC NEGATIVE tamine AMP NEGATIVE thetamine MET NEGATIVE OPI NEGATIVE                                                                                                    | orkplace Drug Tes | t 08                |                |
| ana THC NEGATIVE ><br>e COC NEGATIVE ><br>tamine AMP NEGATIVE ><br>thetamine MET NEGATIVE ><br>; OPI NEGATIVE >                                                                                                    | iet test results  | Set a               | ll to negative |
| e COC NEGATIVE ><br>tamine AMP NEGATIVE ><br>thetamine MET NEGATIVE ><br>; OPI NEGATIVE >                                                                                                    | tarijuana         | тнс                 | NEGATIVE >     |
| tamine AMP NEGATIVE ><br>thetamine MET NEGATIVE ><br>T OPI NEGATIVE >                                                                                                    | ocaine            | сос                 | NEGATIVE >     |
| s OPI NEGATIVE >                                                                                                    | mphetamine        | AMP                 | NEGATIVE >     |
| 5 OPI NEGATIVE >                                                                                                    | n-Amphetamine     | MET                 | NEGATIVE >     |
|                                                                                                    | piates            | OPI                 | NEGATIVE >     |
|                                                                                                    | Fentanyl          | FEN                 | NEGATIVE >     |
|                                                                                                    | n Range           | ~                   |                |
| nge v                                                                                                    |                   |                     |                |
|                                                                                                    | SEND TO LAB       | SIGN A              | ND SEND        |
| end to LAB SIGN AND SEND                                                                                                    |                   |                     |                |
| INGE V<br>END TO LAB SIGN AND SEND                                                                                                    |                   |                     |                |
| INGE V<br>END TO LAB SIGN AND SEND                                                                                                    |                   |                     |                |
| INGE V<br>END TO LAB SIGN AND SEND                                                                                                    |                   |                     |                |
| INGE V<br>END TO LAB SIGN AND SEND                                                                                                    |                   |                     |                |

# How does the scanner work?

Capture and upload image for intrepretation

When the test lines are developed, tap the Scan Test Kit button. A copy of the scan will appear on the screen. If the image looks good, tap ok to transmit scan.

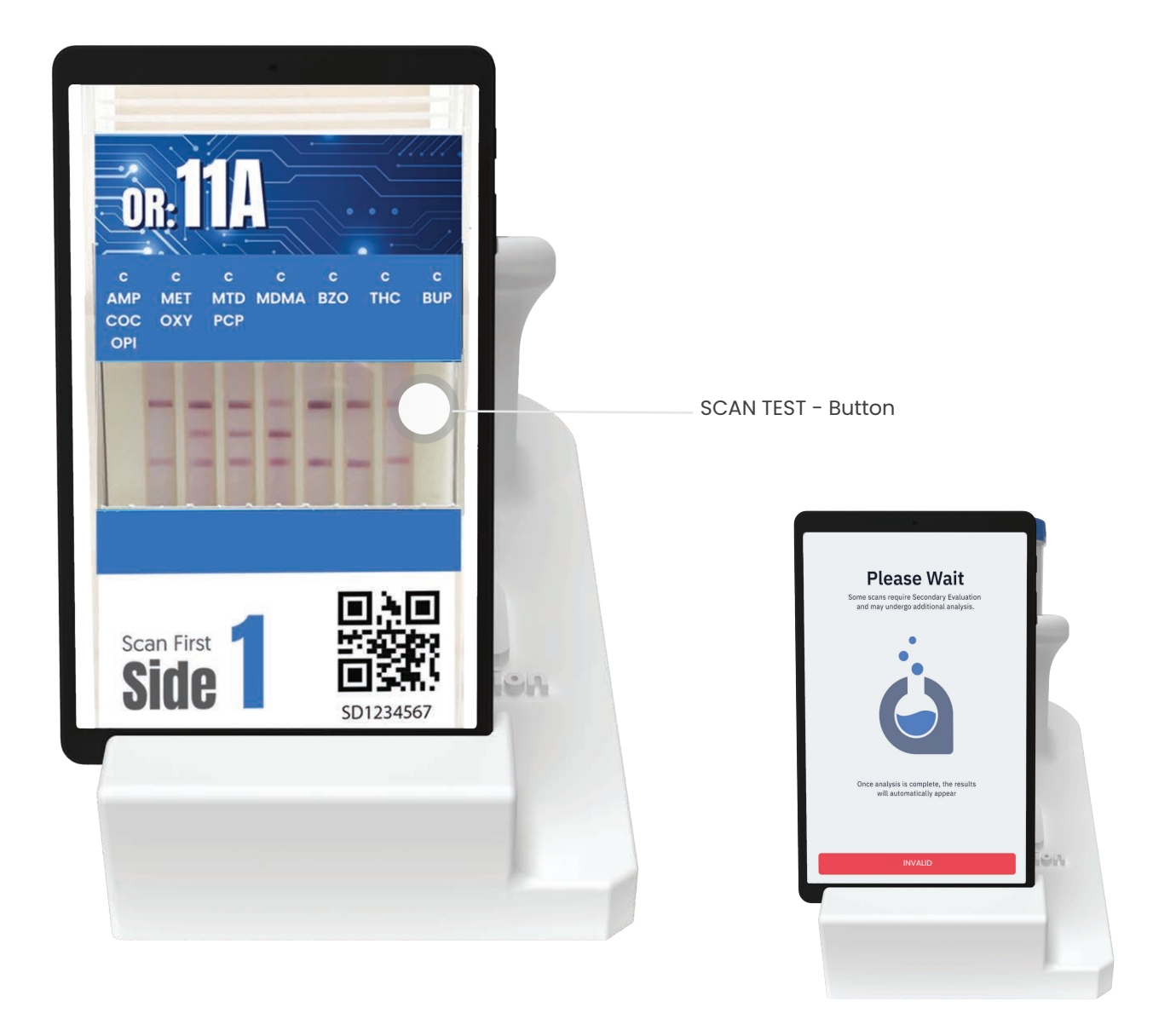

IMPORTANT:

The system will check to ensure you are using the correct test kit. Once the image is transmitted, a preliminary resul will appear within 15-120 seconds.

#### Manage Results Step Four

- Negative Initial Screen
- Non-Negative Initial Screen
- Inconclusive Initial Screen Reccomend Validate Image Unacceptable Test Strips Obstructed

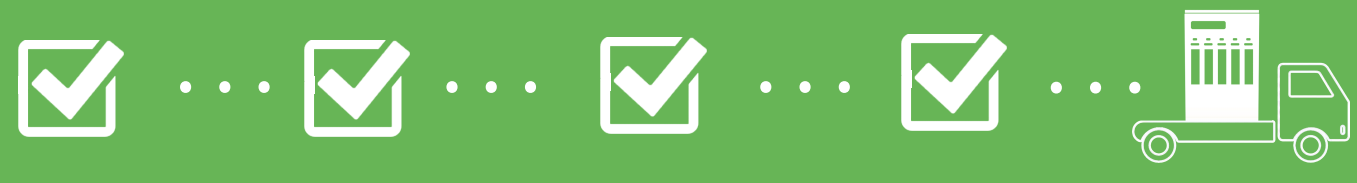

**Confirm Specimen** 

# What do I do with a Negative How to send results to the contact or DER

A Negative rapid drug test result is considered conclusive. You have the option to double-check the result using the Validate option or accept the result by selecting Sign and Send.

|                                    | Preliminary Results                    |                                    |
|------------------------------------|----------------------------------------|------------------------------------|
| <b>mes Ramsey</b><br>00944837      | Negativ                                | Ve VALIDATE                        |
| DETAILS                            | DRUGS                                  | NOTES                              |
| anel<br>SAP 8 Panel                |                                        |                                    |
| Marijuana                          | THC                                    | Negative                           |
| Cocaine                            | сос                                    | Negative                           |
| Amphetamine                        | AMP                                    | Negative                           |
| m-Amphetamine                      | MET                                    | Negative                           |
| Opiates                            | OPI                                    | Negative                           |
| Fentanyl                           | FEN                                    | Negative                           |
| Barbiturates                       | BAR                                    | Negative                           |
| Oxycodone                          | OXY                                    | Negative                           |
| Temperature<br>(Check if in-range) | Adulteration/SVT<br>(Check (fin-range) | Select Invalid<br>(If out-d-range) |
|                                    |                                        |                                    |

#### What do I do with a Non-negative? Sending specimens for lab confirmation (& MRO)

A Non-negative rapid drug test result is considered inconclusive. You should never take action on a non-negative test without confirmation using a certified laboratory.

| ٥                          | Preliminary Results                    |                                     |         |                                                           |
|----------------------------|----------------------------------------|-------------------------------------|---------|-----------------------------------------------------------|
| James Ramsey<br>5000944837 | Non-Negati                             | VALIDATE                            | ———— Тс | o double check a result                                   |
| DETAILS                    | DRUGS                                  | NOTES                               |         |                                                           |
| Panel<br>SAP 8 Panel       |                                        |                                     | 2       |                                                           |
| Marijuana                  | THC                                    | Negative                            |         |                                                           |
| ocaine                     | сос                                    | Negative                            |         |                                                           |
| mphetamine                 | AMP                                    | Non-Negative                        |         |                                                           |
| -Amphetamine               | MET                                    | Negative                            |         |                                                           |
| piates                     | OPI                                    | Negative                            |         |                                                           |
| ntanyl                     | FEN                                    | Negative                            |         |                                                           |
| rbiturates                 | BAR                                    | Negative                            |         |                                                           |
| vycodone                   | OXY                                    | Negative                            |         |                                                           |
| Check if in-range)         | Adulteration/SVT<br>(Check (fin-range) | Select Invalid<br>(If out-of-range) | 14      | Invalidate test if either the temp<br>or SVT checks fail  |
|                            |                                        |                                     |         | Select "Send to Lab" to auto-orde<br>a confirmation test. |

# How do I Validate a result?

#### Double-checking a negatire or non-negative screen result

Validating a result is a good idea. It is also a requirement if you are planning to send a specimen to the lab for confirmation. To validate, tap the validate icon on the preliminary results page and follow the on-screen instructions.

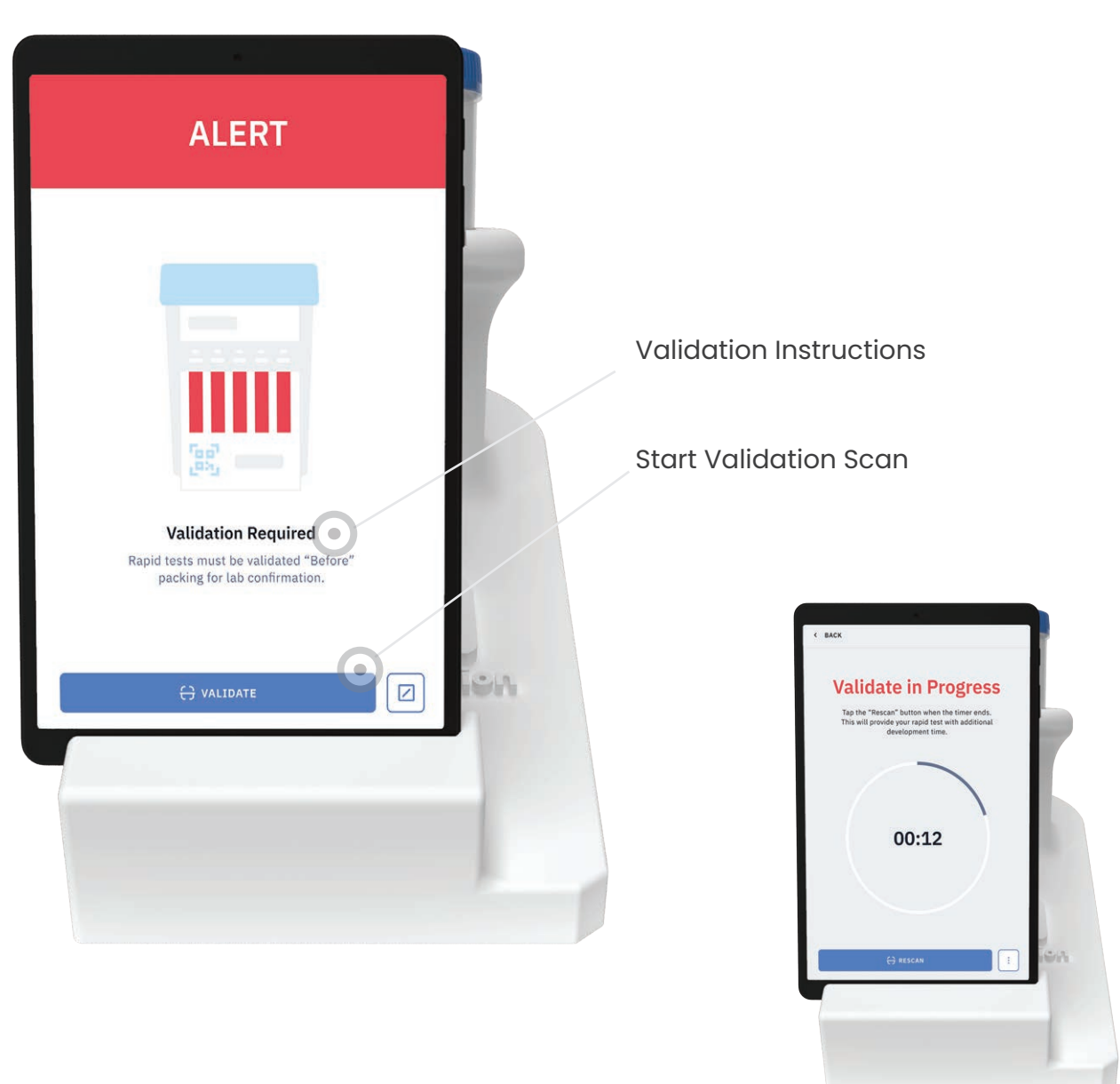

#### IMPORTANT:

Validate triggers a 3-minute timer before allowing a second scan and analysis to occur. Validate is optional on negative scans and required on non-negative scans.

### How do I confirm a result?

Select which drugs you wish to confirm

The Labb system will automatically select all non-negative drugs for confirmation. These drugs can NOT be deselected. You can select additional drugs for confirmation. IMPORTANT: You may be chargfed extra for confirming negative assays. Check with your sales rep for details.

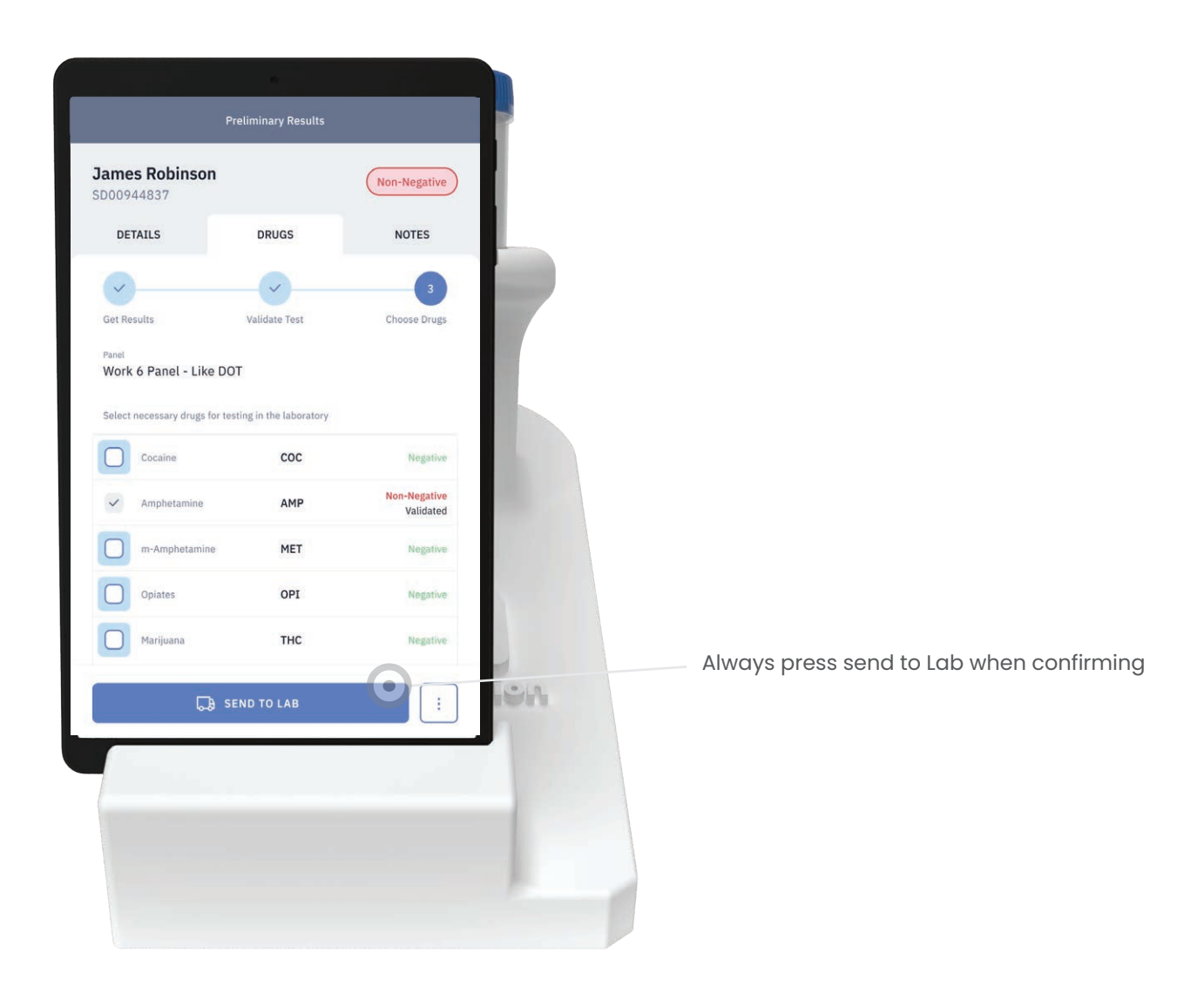

#### **Confirm a DRT** Step Five

- Complete the Rapid Tesr (DRT)
- Package Specimen
- Print Shipping Label

# $\checkmark \cdots \checkmark \cdots \checkmark \cdots \checkmark \cdots \checkmark$

### How to Order a Confirmation

Secondary Oral Fluid Collections

After pressing the "Send to Lab" button, you will see on-screen instruction. To order the confirmation press the "Test Complete" button and collect a "B" specimen using an intercept device for transport to the laboratory.

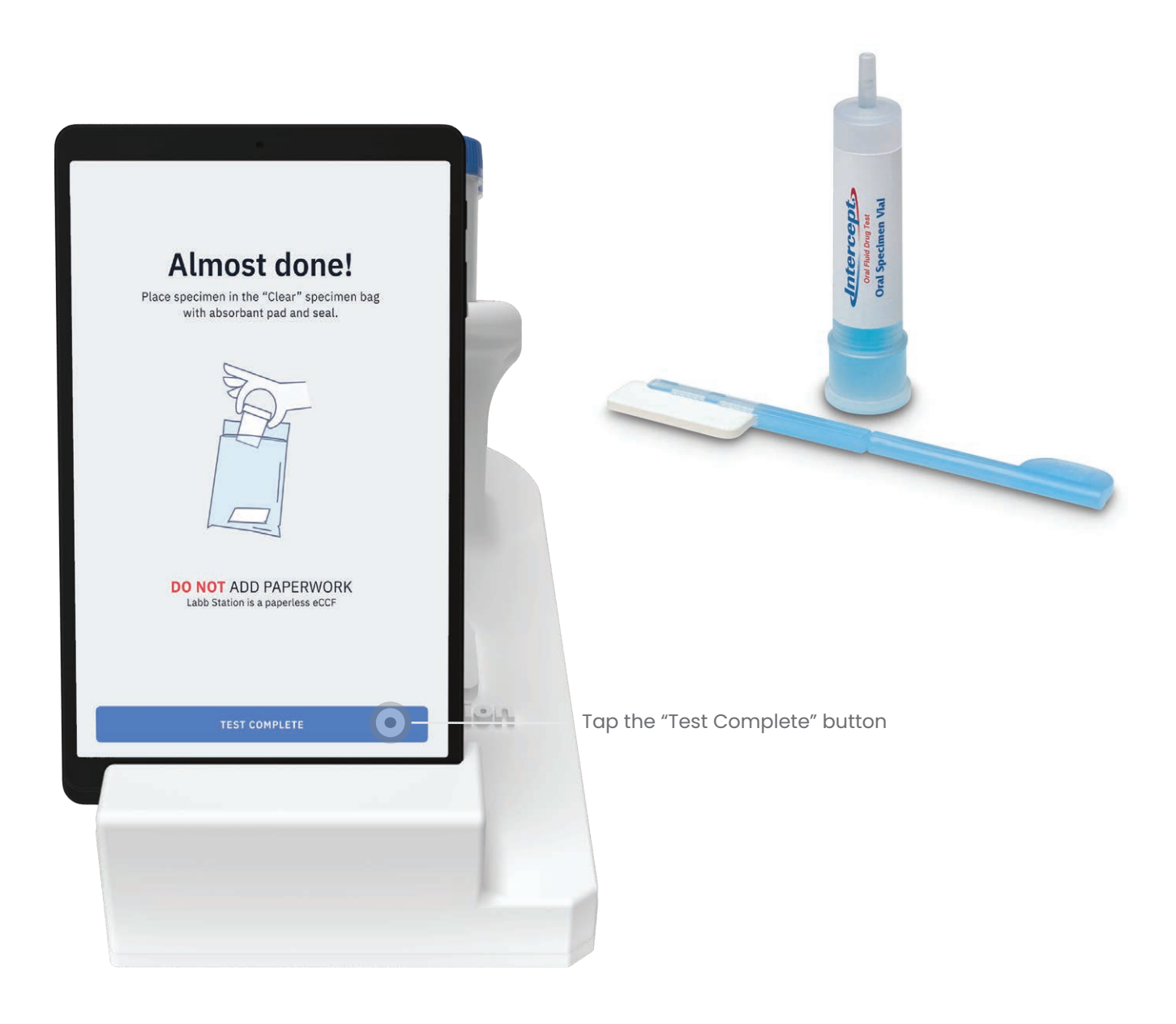

# How to Collect a "B" specimen? Have the donor provide a specimen for confirmation

Open an Orasure Intercept and ask the donor to provide a second specimen. Always check the expiration date of the Orasure collector to ensure it has not expired before starting a collection.

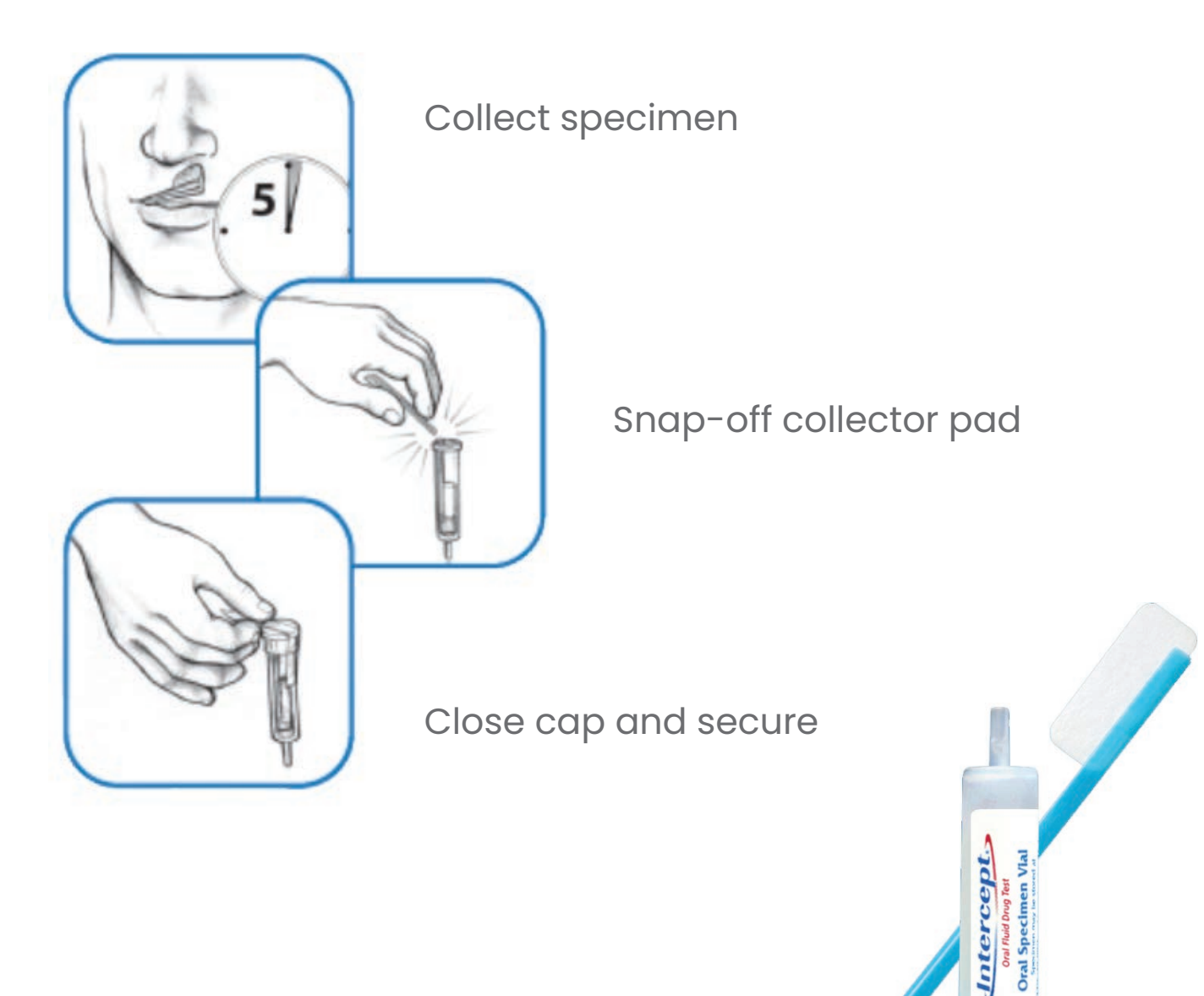

# How to complete the CCF? Link your specimen to the original donor record

Complete the paper CCF as normal. Under the "Donor SSN or Employee ID No.", enter the SD# (Specimen ID). Adding the SD# to the document establishes a link between the two records.

| S0687072                                                                                                    |                             |
|----------------------------------------------------------------------------------------------------|-----------------------------|
| ORAL FLUID SPECIMEN SPECIMEN ID NO. LAB ACCESSION NO.                                                                                                    |                             |
| STEP 1: COMPLETED BY COLLECTOR OR EMPLOYER REPRESENTATIVE A. Requesting Agency, I.D. No. B. MRO Name, Address, Phone and Fax No.                                                                                                    |                             |
|                                                                                                    |                             |
|                                                                                                    |                             |
|                                                                                                    |                             |
|                                                                                                    |                             |
| C. Donor Name (Lost, First, Middle)                                                                                                    |                             |
| Donor SSN or Employee I.D. No.                                                                                                    | Add SD# (Specimen ID) here. |
| D. Reason for Test: Pre-employment Reasonable Suspicion/Cause Post Accident                                                                                                    | 741                         |
| E. Drug Tests to be Performed: Oral Fluid 6 Panel Oral Fluid 10 Panel                                                                                                    |                             |
| F. Collection Site Address:                                                                                                    | 4                           |
|                                                                                                    | 2                           |
|                                                                                                    |                             |
|                                                                                                    |                             |
|                                                                                                    | Check this box and write    |
|                                                                                                    | the word "Confirmation"     |
| STEP 3: Collector collecter collecte | F                           |
| STEP 3: Collector anxes sea to that speciment vial, Donor initiatis and dates sear, Donor completes STEP 5.<br>STEP 4: CHAIN OF CUSTODY - INITIATED BY COLLECTOR AND COMPLETED BY LABORATORY                                                                                                    | Ę                           |
| accordance with applicable requirements.                                                                                                    | μ.                          |
| Signature of Collector                                                                                                    |                             |
|                                                                                                    |                             |
| OPHINI ) Collector's Name (Hist, Mi, Last)     Date (Mo/Day/Yr.)     Name of Delivery Service Transferring Specimen to Lab     DO NOT WRITE IN THIS SECTION. FOR LABORATORY USE ONLY.                                                                                                    |                             |
| RECEIVED AT LAB: Specimen SPECIMEN RELEASED TO:                                                                                                    |                             |
| X Signature of Accessioner                                                                                                    |                             |
|                                                                                                    |                             |
| (Phint) Accessioner's nearine (Phint, wit, Lasy Date (Wo)/Daty Yr.) B 🗌 NO, Enter Hemark Below                                                                                                    |                             |
| Laboratory Remarks                                                                                                    |                             |
| STEP 5. COMPLETED BT DONOR                                                                                                    |                             |
| I certify that I provided my specimen to the collector; that I have not adulterated it in any manner; the specimen used was sealed with a tamper-evident                                                                                                    |                             |
| I certify that I provided my specimen to the collector; that I have not adulterated it in any manner; the specimen used was sealed with a tamper-evident seal in my presence; and that the information provided on this form and on the label affixed to the Oral Specimen Vial is correct.                                                                                                    |                             |
| I certify that I provided my specimen to the collector; that I have not adulterated it in any manner; the specimen used was sealed with a tamper-evident seal in my presence; and that the information provided on this form and on the label affixed to the Oral Specimen Vial is correct.  X Signature of Denor (PRINT) Denor's Name (First, MI, Last) Date (Mo,DeyYrc)                                                                                                    |                             |
| I certify that I provided my specimen to the collector; that I have not adulterated it in any manner; the specimen used was sealed with a tamper-evident seal in my presence; and that the information provided on this form and on the label affixed to the Oral Specimen Vial is correct.  X  Signature of Denor  (PRINT) Denor's Name (First, ML, Lass) Daytime Phone No.  Evening Phone No.  Date of Birth // /                                                                                                    |                             |
| I certify that I provided my specimen to the collector; that I have not adulterated it in any manner; the specimen used was sealed with a tamper-evident seal in my presence; and that the information provided on this form and on the label affixed to the Oral Specimen Vial is correct.  X Signature of Denor (PRINT) Denor's Name (First, Mi, Last) Date of Birth // Mo. Day Yr,                                                                                                    |                             |
| I certify that I provided my specimen to the collector; that I have not adulterated it in any manner; the specimen used was sealed with a tamper-evident seal in my presence; and that the information provided on this form and on the label affixed to the Oral Specimen Vial is correct.  X Signature of Denor (PRINT) Denor's Name (First, Mi, Last) Date of Birth // Date (Mo, Day'Yr, Date of Birth // Mo. Day Yr,  SPEEL HERE A Sample - Label 1 SeeL HERE B Sample - Label 2                                                                                                    |                             |
| I certify that I provided my specimen to the collector; that I have not adulterated it in any manner; the specimen used was sealed with a tamper-evident seal in my presence; and that the information provided on this form and on the label affixed to the Oral Specimen Vial is correct.  X Signature of Denor (PRINT) Denor's Name (First, Mi, Last) Date of Birth // Date (Mo,DeyYrc) Date of Birth // Mo. Day Yr,  PEEL HERE A Sample - Label 1 PEEL HERE B Sample - Label 2 ORAL SPECIMEN VIAL SEAL ORAL SPECIMEN VIAL SEAL ORAL SPECIMEN VIAL  |                             |
| I certify that I provided my specimen to the collector; that I have not adulterated it in any manner; the specimen used was sealed with a tamper-evident seal in my presence; and that the information provided on this form and on the label affixed to the Oral Specimen Vial is correct.  X Signature of Denor (PRINT) Denor's Name (First, ML Last) (PRINT) Denor's Name (First, ML Last) (PRINT) (PRINT) Denor's Name (First, ML Last) (PRINT) (PRINT)  |                             |
| I certify that I provided my specimen to the collector; that I have not adulterated it in any manner; the specimen used was sealed with a tamper-evident seal in my presence; and that the information provided on this form and on the label affixed to the Oral Specimen Vial is correct.  X  Signature of Denor  Bignature of Denor  PRINT) Denor's Name (First, Mi, Last)  Press first, Mi, Last)  Press first, Mi, Last  Press first, Mi, Last  |                             |
| I certify that I provided my specimen to the collector; that I have not adulterated it in any manner; the specimen used was sealed with a tamper-evident seal in my presence; and that the information provided on this form and on the label affixed to the Oral Specimen Vial is correct.  X  Bignature of Denor  Bignature of Denor  Bignature of Deno  |                             |
| I certify that I provided my specimen to the collector; that I have not adulterated it in any manner; the specimen used was sealed with a tamper-evident seal in my presence; and that the information provided on this form and on the label affixed to the Oral Specimen Vial is correct.                                                                                                    |                             |
| I certify that I provided my specimen to the collector; that I have not adulterated it in any manner; the specimen used was sealed with a tamper-evident seal in my presence; and that the information provided on this form and on the label affixed to the Oral Specimen Vial is correct.  X Bignature of Donor Bignature of Donor Bignature   |                             |
| I certify that I provided my specimen to the collector; that I have not adulterated it in any manner; the specimen used was sealed with a tamper-evident seal in my presence; and that the information provided on this form and on the label affixed to the Oral Specimen Vial is correct.  X Bignature of Denor Bignature of Denor Bignature   |                             |
| I certify that I provided my specimen to the collector; that I have not adulterated it in any manner; the specimen used was sealed with a tamper-evident seal in my presence; and that the information provided on this form and on the label affixed to the Oral Specimen Vial is correct.                                                                                                    | Y                           |
| I certify that I provided my specimen to the collector; that I have not adulterated it in any manner; the specimen used was sealed with a tamper-evident<br>seal in my presence; and that the information provided on this form and on the label affixed to the Oral Specimen Vial is correct.                                                                                                    | Y                           |

#### How to pack a Specimen Prepare the Oral Fluid DRT for shipment to the lab

Packaging a DRT is simple. Place the secure DRT is the specimen transport bag and secure. Please the secured specimen and Transport bag in the FedEx pouch with your other specimens and print a shipping label. Slide the shipping label in the clear sleve and call FedEx or drop the package off.

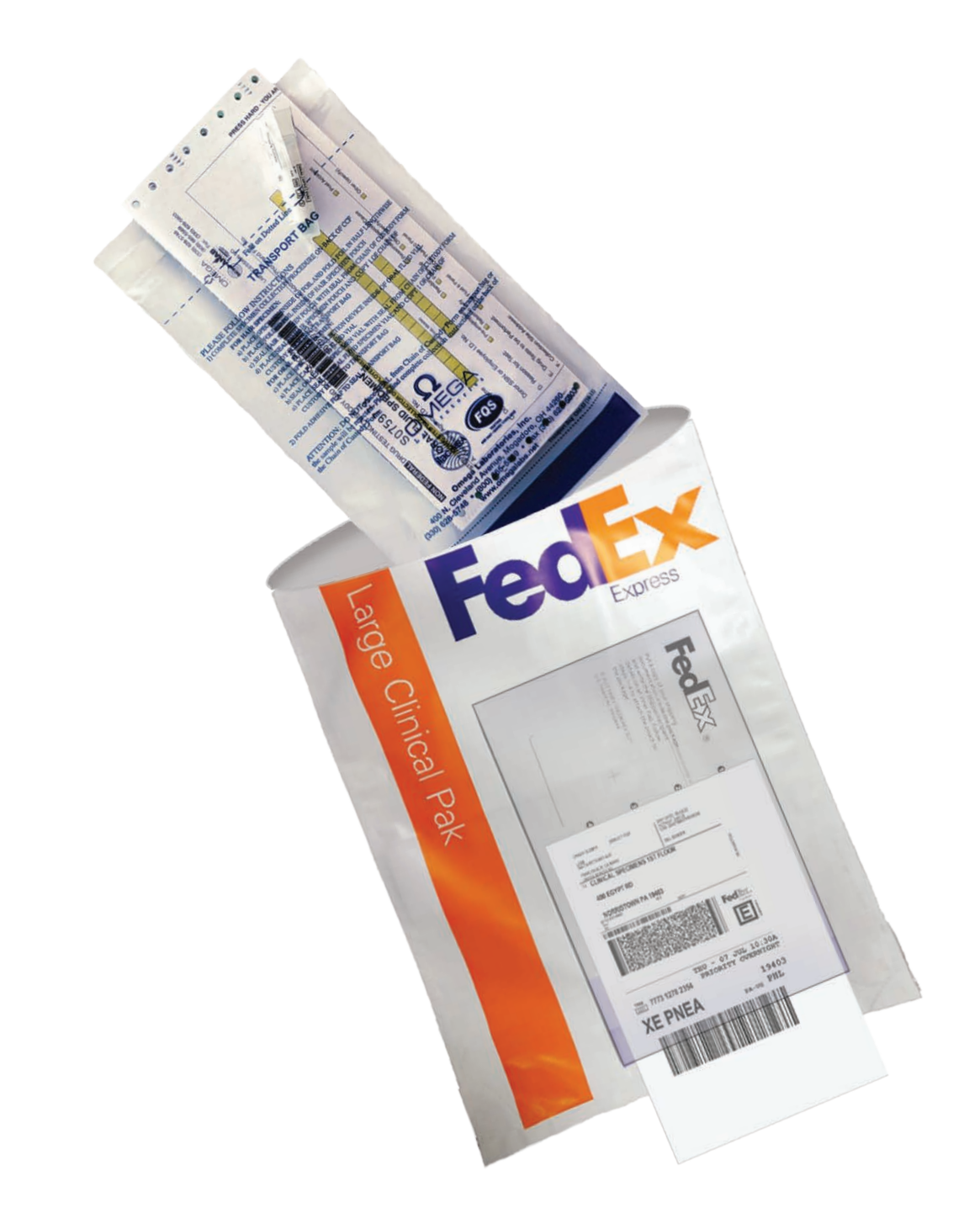

#### How to print a label Print a Shipping Label

One the shipping tab or the reader or on the Online dashboard, you will see a print icon. Tap the print icon to print the shipping label and affix to FedEx Clinical Pak.

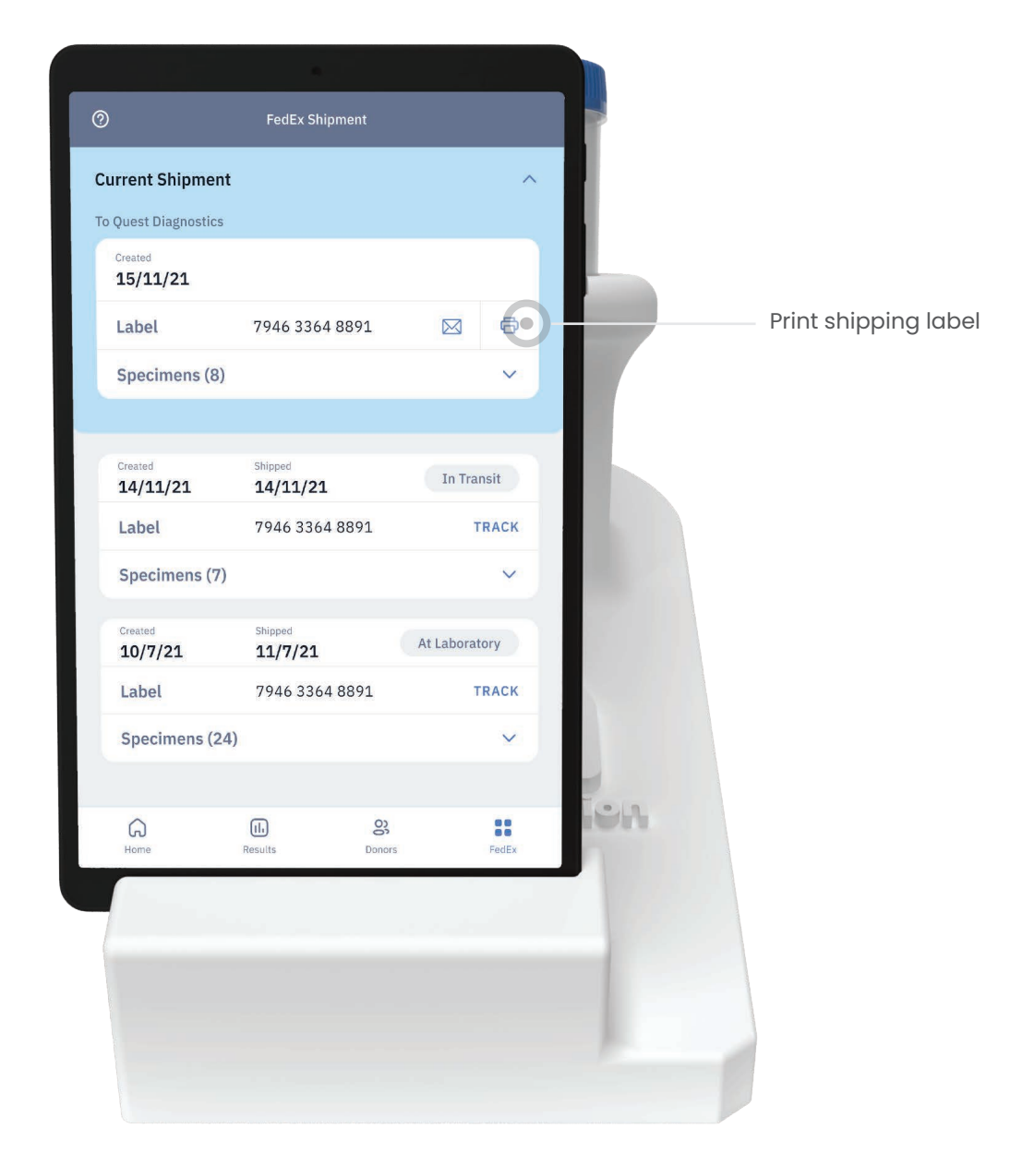